### Руководство пользователя (заявителя, потребителя) сервиса «Личный кабинет сетевой организации по технологическому присоединению»

| Оглавление                                                                                                    |                                |
|----------------------------------------------------------------------------------------------------|--------------------------------|
| 1. Регистрация                                                                                                    | 2                              |
| 2. Вход в личный кабинет (авторизация)                                                                                                    | 4                              |
| 3. Раздел «Документооборот»                                                                                                    | 6                              |
| 3.1 Направление заявки на технологическое присоединение к сетям в эле виде с приложением скан-копий необходимых документов                | <b>ктронном</b><br>6           |
| 3.2 Получение информации об итогах рассмотрения заявки на технологи<br>присоединение к сетям.                                             | <b>ческое</b><br>11            |
| 3.3 Ознакомление с проектом договора об осуществлении технологическо присоединения                                                        | ого<br>13                      |
| 3.4 Заключение (подписание) договора об осуществлении технологическо присоединения с использованием ЭП.                                   | <b>эго</b><br>14               |
| 3.5 Скачивание подписанных документов в ЛК.                                                                                               | 17                             |
| 3.6 Получение информации о ходе (текущей стадии) исполнения договора осуществлении технологического присоединения                         | <b>а об</b><br>18              |
| 3.7 Направление обращений в сетевую организацию, связанных с заключ<br>исполнением договора об осуществлении технологического присоединен | <mark>іением и</mark><br>ия 19 |

#### 1. Регистрация

Для использования личного кабинета пользователю необходима зарегистрированная учетная запись. Чтобы создать учетную запись пользователя нужно нажать «Зарегистрируйтесь!» в нижней части экрана в окне «Вход в личный кабинет».

|        | ВХОД В ЛИЧНЫЙ КАБИНЕТ              |
|--------|------------------------------------|
| E-mail |                                    |
| Пароль |                                    |
|        | Войти                              |
|        | Забыли пароль?                     |
| Нет    | учетной записи? Зарегистрируйтесь! |

На странице регистрации нужно выбрать правовую форму пользователя, ввести предусмотренную полями информацию: Физическое лицо:

еское лицо

СНИЛС Фамилия, Имя, Отчество Email, Номер сотового телефона Пароль

Индивидуальный предприниматель:

ИНН, ОГРНИП

Фамилия, Имя, Отчество

Email, Номер сотового телефона

Пароль

Юридическое лицо:

ИНН, ОГРН, КПП Фамилия, Имя, Отчество Email, Номер сотового телефона Пароль

Подтвердить согласие на обработку данных, поставив галочку, и нажать кнопку «Зарегистрироваться».

Можно также добавить дополнительный адрес электронной почты, чтобы на него приходили уведомления об активности в личном кабинете.

|                                                                                  | РЕГИСТРАЦИЯ                                                                     |
|----------------------------------------------------------------------------------|---------------------------------------------------------------------------------|
| Правовая форма                                                                   | Физическое лицо 🗸                                                               |
| * E-mail                                                                         | fl@test.ru ⊘                                                                    |
|                                                                                  | Добавить дополнительный E-mail                                                  |
| * Фамилия                                                                        | Иванов                                                                          |
| * Имя                                                                            | Иван                                                                            |
| * Отчество                                                                       | Иванович                                                                        |
| * СНИЛС                                                                          | 111-111-11 🛇                                                                    |
| * Сотовый телефон                                                                | +8-923-123-45-67 📀                                                              |
| * Пароль                                                                         | ····· © ⊘                                                                       |
| * Подтвердите пароль                                                             | ••••• ©                                                                         |
| Я принимаю условия следу<br>✓ Согласие на обработку п<br>✓ Соглашение между учас | ющих документов:<br>персональных данных<br>этниками электронного взаимодействия |
|                                                                                  | Зарегистрироваться                                                              |
| Уже зарегистр                                                                    | ированы? Перейти к форме для входа                                              |

Если все поля заполнены корректно, произойдет переход в личный кабинет. В случае некорректности заполнения полей будут показаны соответствующие сообщения.

#### 2. Вход в личный кабинет (авторизация)

Войти в личный кабинет может Заявитель, который прошел процедуру регистрации. Вход в личный кабинет осуществляется путем ввода логина (адрес электронной почты, указанный при регистрации) и пароля и нажатия кнопки «Войти».

| test@test.ru | $\odot$ |
|--------------|---------|
|              | © ©     |
| Войт         | пи      |
| Забыли п     | ароль?  |

После этого произойдет переход на страницу приветствия. При первом переходе необходимо подтвердить адрес электронной почты.

|             | Для работы в личном кабинете Вам необходимо <b>подтвердить адрес электронной почты</b> ,<br>указанный при регистрации.<br>Подтверждение адреса электронной почты осуществляется переходом по ссылке в письме,<br>отправленном на e-mail teks.trade2021@gmail.com<br>Если Вы не получили данное письмо, нажмите кнопку для повторной отправки.<br>Для входа под другим логином или регистрации нового пользователя нажмите кнопку "Выйти".<br>Отправить письмо повторно<br>Выйти |  |
|-------------|----------------------------------------------------------------------------------------------------|--|
| После подтв | зерждения адреса электронной почты придет сообщение.                                                                                                    |  |
|             | Адрес электронной почты пользователя teks.trade2021@gmail.com подтвержден.                                                                                                    |  |
|             | Для перехода в личный кабинет нажмите кнопку "Начать работу".<br>Начать работу                                                                                                    |  |

После нажатия кнопки «Начать работу» произойдет переход в окно Личного кабинета.

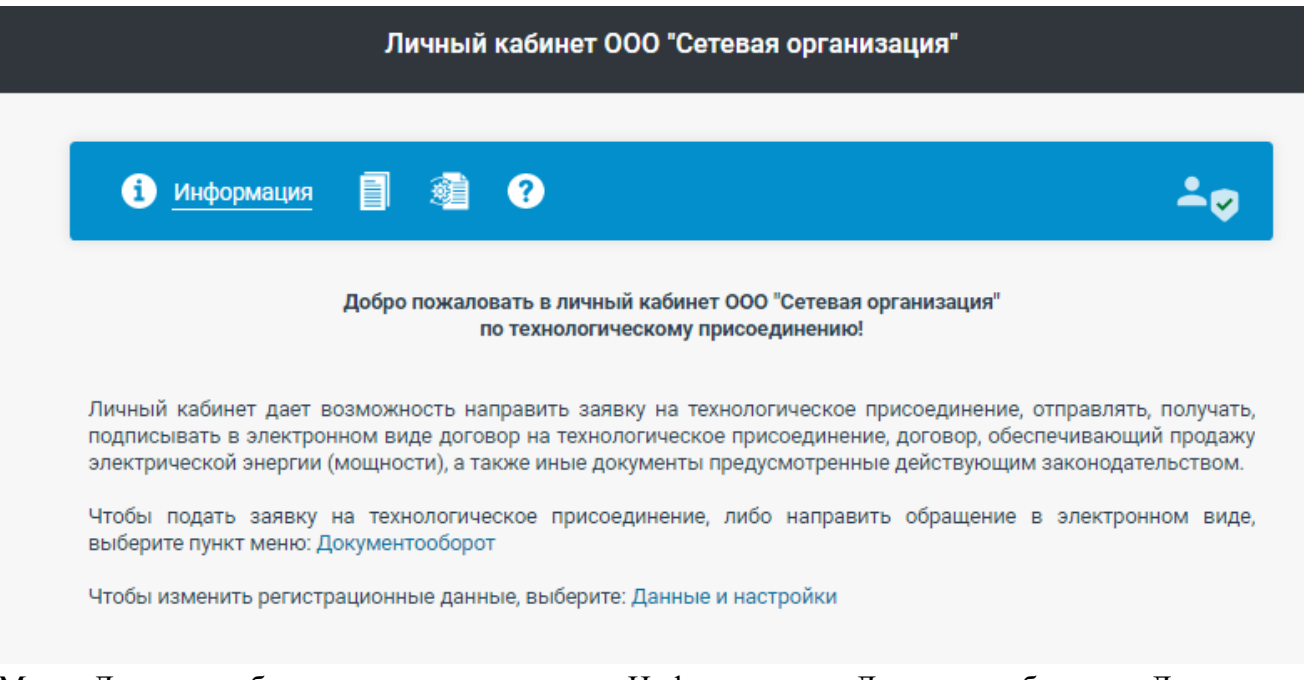

Меню Личного кабинета содержит пункты: «Информация», «Документооборот», «Данные и настройки», «Руководство Пользователя».

Выход из личного кабинета осуществляется с помощью кнопки «Выйти».

| і Информация                                                            | 1                                         | •                                                      |                                                                                        | ООО "Тек<br>У Красивы                                               | кс трейд"<br>ій С. В.                        |
|-------------------------------------------------------------------------|-------------------------------------------|--------------------------------------------------------|----------------------------------------------------------------------------------------|---------------------------------------------------------------------|----------------------------------------------|
|                                                                         | Добро пож                                 | аловать в личнь<br>по технологич                       | ій кабинет ООО "Сетевая орга<br>іескому присоединению!                                 | анизация"                                                           | Выйти                                        |
| Личный кабинет дает в<br>подписывать в электро<br>электрической энергии | зозможность<br>нном виде д<br>(мощности), | о направить зая<br>оговор на техно.<br>а также иные до | вку на технологическое при<br>погическое присоединение, µ<br>кументы предусмотренные µ | соединение, отправля<br>договор, обеспечиваю<br>действующим законод | іть, получать,<br>щий продажу<br>ательством. |
| Чтобы подать заявку<br>выберите пункт меню: Д                           | на техноло<br>Іокументооб                 | гическое присое<br>орот                                | единение, либо направить                                                               | обращение в электр                                                  | онном виде,                                  |

Чтобы изменить регистрационные данные, выберите: Данные и настройки

Раздел «Документооборот» содержит список обращений, созданных заявителем. Фильтрация списка обращений:

1. По состоянию обращения: все, активные, черновики, архив.

2. По состоянию просмотра: все, непросмотренные, просмотренные.

3. По виду обращения: все, заявки на технологическое присоединение, прочие обращения.

4. Универсальный фильтр по содержанию набранного текста в данных пользователей, а также по дате создания либо дате обновления.

- 5. Сортировка списка обращений:
- По дате создания: ↓ по возрастанию, ↑ по убыванию
- По дате обновления ↓ по возрастанию, ↑ по убыванию
- 6. Очистка всех фильтров

|   |                           | Список обращен                      | ний              |                  | (                 | Создание обращен | ния (заявки)       |                       |
|---|---------------------------|-------------------------------------|------------------|------------------|-------------------|------------------|--------------------|-----------------------|
| 1 |                           |                                     |                  | Списо            | ок обращений      |                  | ✓ <sup>2</sup>     |                       |
|   | Все <sup>5</sup> Активные | <sup>3</sup> Черновики <sup>0</sup> | Архив 2          | Bce <sup>5</sup> | Непросмотренные 0 | Просмотренные 5  |                    |                       |
| 3 | Все 5 Заявки ТП           | 4 Прочие обраще                     | ния <sup>1</sup> | Q                | Фильтр списка     |                  |                    | <b>∕</b> <sup>6</sup> |
| 5 | ↓ Дата создания           | ↑ Дата создания                     | ↓Дата            | обновления       | ↑Дата обновлени   | я                | 🗊 Очистить фильтры |                       |

### 3.1 Направление заявки на технологическое присоединение к сетям в электронном виде с приложением скан-копий необходимых документов.

Для создания заявки необходимо:

Войти в личный кабинет.

- 1. Перейти в пункт меню «Документооборот»
- 2. Нажать «Создание обращения (заявки)» и выбрать тип обращения.

|   |         | Список обращений | Создание обращения (заявки) |   |
|---|---------|------------------|-----------------------------|---|
|   |         | Выберите т       | ип обращения                |   |
| - | Выбрать |                  |                             | ~ |
|   |         |                  |                             |   |

3. Далее необходимо выбрать параметры заявки

| Создание заявки на технологическое присоединение (в том числе временное) |  |
|--------------------------------------------------------------------------|--|
|                                                                          |  |

| энергопринимающих устройств                                                                                                    | Технологическое присоединение<br>объектов микрогенерации                                                                                                    | Вывод из эксплуатации объектов<br>электросетевого хозяйства                                                                                        |   |
|----------------------------------------------------------------------------------------------------|----------------------------------------------------------------------------------------------------|----------------------------------------------------------------------------------------------------|---|
| асположение энергопринимающих ус                                                                                                    | тройств и/или объектов микрогенер                                                                                                    | рации                                                                                                    | ( |
| Владимирская область, пос. Метелкинс                                                                                                    | ), ул. Ленина, д. 1                                                                                                    |                                                                                                    |   |
| <mark>1аксимальная мощность</mark> (с учетом ра<br><b>≤15 кВт</b> >15 и ≤150 кВт >150 кВт                                                                                                    | нее присоединенных энергопринима                                                                                                    | ающих устройств)                                                                                                    | ( |
| хема электроснабжения<br>постоянная временная                                                                                                    |                                                                                                    |                                                                                                    |   |
| Іланируется осуществлять майнинг ци<br>еятельность оператора майнинговой<br>нет да                                                                                                    | фровой валюты (в том числе участи<br>инфраструктуры?                                                                                                    | ие в майнинг-пулах) и (или)                                                                                                    |   |
| оответствует ли заявка, положениям<br>Постановления Правительства РФ от 3<br>пункте 14 Правил технологического присое,<br>ехнологического присоединения энергоприн<br>ключительно (с учетом ранее присоединенн<br>спользуются для бытовых и иных нужд, не с<br>лектроснабжение которых предусматривает<br>соответствует не соответствует | п.14 Правил технологического прис<br>27.12.2004 №861)<br>динения указаны: Заявители - Физические<br>нимающих устройств, максимальная мощных в данной точке присоединения энергог<br>вязанных с осуществлением предпринима<br>гся по одному источнику | оединения<br>я лица, подающие заявку в целях<br>ность которых составляет до 15 кВт<br>принимающих устройств), которые<br>ательской деятельности, и | ( |
| арантирующий поставщик (энергосбь<br>нергоснабжения (купли-продажи элен                                                                                                    | ітовая организация), с которым пла<br>ктрической энергии (мощности))                                                                                                    | нируется заключение договора                                                                                                    |   |
| AO "Fanaurunununu"                                                                                                    |                                                                                                    |                                                                                                    |   |

| Необходимо заполнить форму заявки |                                  | 0 |
|-----------------------------------|----------------------------------|---|
| Заполнить заявку интерактивно     | Скачать и заполнить форму заявки |   |

2. Если нажать «Заполнить заявку интерактивно» откроется окно заполнения заявки, состоящее из нескольких вкладок.

Необходимо заполнить все обязательные поля

| 1. Фамилия, имя, отче                                    | ство заявителя:                                                                                                    | $\odot$                    |
|----------------------------------------------------------|----------------------------------------------------------------------------------------------------|----------------------------|
| Счастливая Веронин                                       | а Григорьевна                                                                                                    |                            |
| Паспортные данные:                                       | серия 3233 номер 555777                                                                                                    | 0                          |
| выдан (кем, когда, да                                    | та и место рождения):                                                                                                    |                            |
| Центральным УФМС                                         | г.Белово                                                                                                    |                            |
| 3. Зарегестрирован(а                                     | ):                                                                                                    | G                          |
| г. Белово, ул. Ленина                                    | а, дом 3                                                                                                    |                            |
| индекс, адрес                                            |                                                                                                    | ,                          |
| 3(1). Страховой номе                                     | р индивидуального лицевого счета заявителя:                                                                                                    | Q                          |
| 315 983 453 00                                           |                                                                                                    |                            |
| 4. Фактический адрес                                     | спроживания:                                                                                                    | Q                          |
| г. Белово, ул. Ленина                                    | а, дом 3                                                                                                    |                            |
| индекс, адрес                                            |                                                                                                    | /                          |
| <ul> <li>Согласие заявите<br/>персональных да</li> </ul> | ля (для юридических лиц – физического лица, подписывающего настоящую заявк<br>нных в соответствии с требованиями Федерального закона «О персональных данн | ку) на обработку Ͼ<br>ных» |
| азад Вперед                                              |                                                                                                    |                            |
|                                                          |                                                                                                    |                            |

3. После заполнения всех необходимых полей заявки, автоматически формируется файл с заполненной заявкой (1). К заявке нужно приложить документы (2), в случае необходимости написать комментарий (3) и отправить заявку (4)

|                                 | Переместите заполненную заявку и необходимые документы в это поле или нажмите<br>добавить документы<br>(максимальный размер файла 30 MB) 1                                                              |
|---------------------------------|----------------------------------------------------------------------------------------------------|
| Загружае                        | мые файлы                                                                                                    |
| Документ:                       | Заявка на технологическое присоединение                                                                                                    |
| Файл: Заяв                      | ка на технологическое присоединение.docx Просмотр Удалить 0.03мб                                                                                                    |
| Коммента                        | рий                                                                                                    |
| нт                              |                                                                                                    |
| Сохранить                       | черновик Отменить                                                                                                    |
| Обращаем<br>электронн<br>🖈 Отпр | Ваше внимание, что Заявитель несет ответственность за достоверность и полноту прилагаемых в<br>ом виде к заявке документов в соответствии с законодательством Российской Федерации.<br>авить заявку — 4 |

- 4. Если выбрать «Скачать и заполнить заявку», нужно скачать заявку на компьютер, заполнить ее вручную, сохранить и приложить как файл вместе с приложениями.
- 5. По завершению формирования заявки нажать «Отравить».

| inde is a grant of the share of the state of the state of |           |           |           |
|----------------------------------------------------------------------------------------------------|-----------|-----------|-----------|
|                                                                                                    |           |           |           |
|                                                                                                    |           |           |           |
| ь заявку                                                                                                    |           |           |           |
|                                                                                                    |           |           |           |
| 1                                                                                                    | гь заявку | гь заявку | гь заявку |

Появится сообщение, что заявка отправлена.

|                 | Обращение (заявка) успешно создана<br>и отправлена в сетевую организацию | ×                         |
|-----------------|--------------------------------------------------------------------------|---------------------------|
| і 🗐 Документооб | орот 🗿 ?                                                                 | ÷0                        |
| Список обр      | ращений Соз                                                              | здание обращения (заявки) |

Заявка отобразится в разделе «Созданные заявки и сообщения».

| ↓Дата создания                        | ↑Дата создания                       | ↓Дата обновления                   | ↑Дата обновления | 🔟 Очистить фильтры        |
|---------------------------------------|--------------------------------------|------------------------------------|------------------|---------------------------|
|                                       |                                      |                                    |                  |                           |
| Заявка на технол                      | огическое присое                     | цинение (в том числе в             | ременное)        |                           |
| <b>TR</b> (                           |                                      | 45 4450 0                          |                  |                           |
| ТП объектов микр                      | оогенерации: нет                     | •15 и ≤150 кВт времен              | ная схема        |                           |
| ТП объектов микр<br>ГП (ЭСО): Гаранти | рогенерации: нет<br>рующий поставщик | •15 и ≤150 кВт времен<br>в регионе | ная схема        |                           |
| ТП объектов микр<br>ГП (ЭСО): Гаранти | рогенерации: нет э                   | •15 и ≤150 кВт времен<br>в регионе | ная схема        | Создано: 22.08.2021, 22:3 |

Сетевая организация рассмотрит данную заявку, присвоит ей регистрационный номер и сформирует ответ. Уведомление об этом будет отправлено на e-mail пользователя.

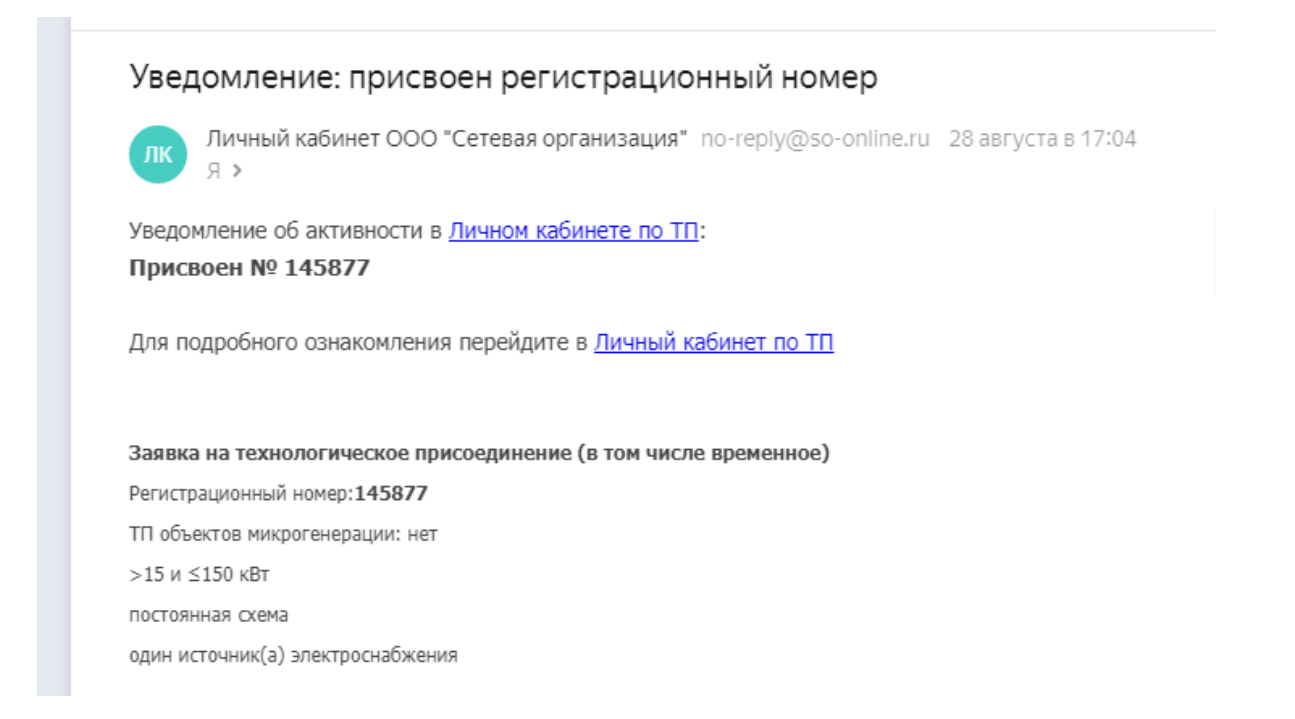

|    | Увед     | омление: добавлен новый статус                                        |                    |
|----|----------|-----------------------------------------------------------------------|--------------------|
| цo | ЛК       | Личный кабинет ООО "Сетевая организация" no-reply@so-online.ru<br>Я > | 28 августа в 17:06 |
|    | Уведом   | ление об активности в <u>Личном кабинете по ТП</u> :                  |                    |
|    | Добав    | лен статус: Заявка принята к рассмотрению                             |                    |
|    | Для по   | дробного ознакомления перейдите в <u>Личный кабинет по ТП</u>         |                    |
|    | Заявка   | на технологическое присоединение (в том числе временное)              |                    |
|    | Регистра | ационный номер:145877                                                 |                    |
|    | ТП объе  | ктов микрогенерации: нет                                              |                    |
|    | >15 и ≤  | 150 кВт                                                               |                    |
|    | постоян  | ная схема                                                             |                    |
|    | один ист | гочник(а) электроснабжения                                            |                    |

# 3.2 Получение информации об итогах рассмотрения заявки на технологическое присоединение к сетям.

В личном кабинете в меню «Документооборот» в соответствующем окне с заявкой будут указаны изменения в статусе заявки, ответ сетевой организации об итогах рассмотрения заявки с соответствующим сообщением или документом с итогами рассмотрения заявки.

| ↓ Дата создания     | ↑Дата создания      | ↓ Дата обновления   | ↑ Дата обновления  | 🛍 Очистить фильтры          |
|---------------------|---------------------|---------------------|--------------------|-----------------------------|
| Заявка на технол    | огическое присоеди  | інение (в том числе | временное) № 11875 | Обновление статуса Сетевой  |
| ТП объектов микр    | оогенерации: нет >1 | 5 и ≤150 кВт време  | нная схема         | Добавлены сообщения Сетевой |
| анти (ЭСО): Гаранти | рующии поставщик в  | регионе             |                    |                             |

Пример 1.

| ООО "Сетевая организация"                                                   |                   | "Заявка на технологическое<br>присоединение (в том числе временное<br>создано и отправлено в сетевую |
|-----------------------------------------------------------------------------|-------------------|----------------------------------------------------------------------------------------------------|
| Добрый день!                                                                |                   | 22.08.2021, 22:33                                                                                    |
| отсутствуют следующие документы:                                            | ние               | Присвоен регистрационный номер: 119                                                                  |
| 1. Сведения о местонахождении заявителя                                     |                   | ООО "Сетевая организация"                                                                            |
| 2. технические характеристики устроиств                                     |                   | 23.08.2021, 10:34                                                                                    |
|                                                                             | 23.08.2021, 10:52 | Заявка принята к рассмотрению                                                                        |
|                                                                             | Заявитель         | 000 "Сетевая организация"<br>22.08.2021 10:42                                                        |
|                                                                             |                   | 23.00.2021, 10.42                                                                                    |
| Документы направлены                                                        |                   | Запрошены отсутствующие документы                                                                    |
|                                                                             | 23.08.2021, 11:22 | 000 "Сетевая организация"                                                                            |
|                                                                             |                   | 23.08.2021, 10:52                                                                                    |
|                                                                             |                   | Подготовка договора                                                                                  |
| $H \Leftrightarrow \Pi B I \supseteq \odot                                $ | Ξ ≡ :=            | 000 "Сетевая организация"<br>23.08.2021.11:24                                                        |
| 5 C 🖽 🛯 🗞 🗉 🗉                                                               |                   | 23.00.2021, 11.24                                                                                    |
|                                                                             |                   |                                                                                                    |
| Сообщение                                                                   |                   |                                                                                                    |
|                                                                             |                   |                                                                                                    |

### Пример 2.

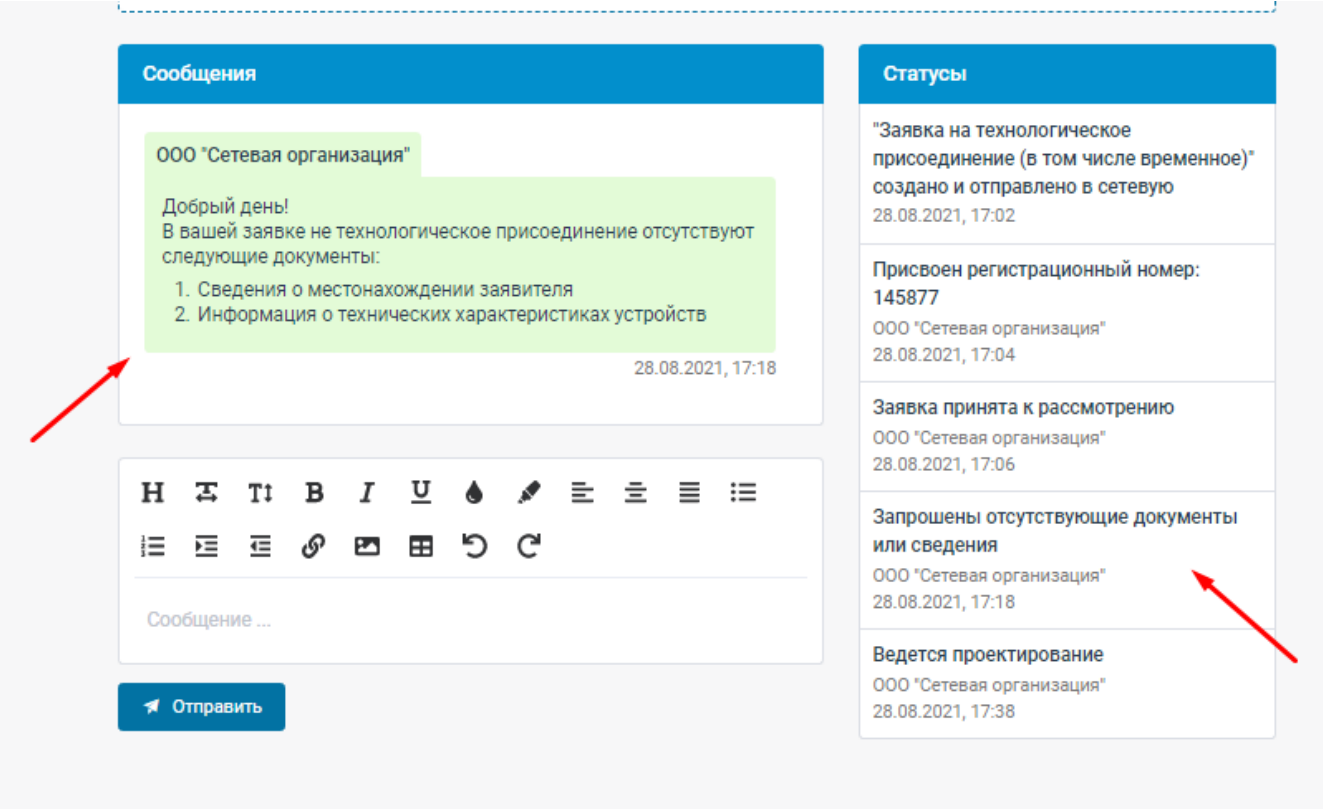

### **3.3** Ознакомление с проектом договора об осуществлении технологического присоединения.

После предоставления всех необходимых документов и их проверки на соответствие правилам технологического присоединения, сетевая организация подписывает квалифицированной электронной подписью и направляет проект договора на осуществление технологического присоединения, а также при необходимости другие документы, которые можно скачать, нажав на наименование документа в соответствующем окне заявки.

| Заявка на те<br>Регистрационный номер: 145877              | хнологическое  | присоединение (в | гом числе временное)   |                  |
|------------------------------------------------------------|----------------|------------------|------------------------|------------------|
| ТП объектов микрогенерации: нет                            | >15 и ≤150 кВт | постоянная схема | один источник(а) элект | роснабжения      |
| Создано: 28.08.2021, 17:02<br>Обновлено: 28.08.2021, 17:29 |                |                  |                        |                  |
| Документы заявителя                                        |                |                  |                        | 坐 Скачать во     |
| bmp Документы Заявителя                                    |                |                  | доба                   | влен: 28.08.2021 |
| Документы ООО "Сетевая организ                             | ация"          |                  |                        | 坐 Скачать во     |
| docx Договор ТП                                            |                | Ru               | одпись Сетевой доба    | влен: 28.08.2021 |

### 3.4 Заключение (подписание) договора об осуществлении технологического присоединения с использованием ЭП.

После направления договора об осуществлении технологического присоединения, подписанного сетевой организацией, пользователю необходимо подписать договор электронной подписью. Для этого необходимо:

• Для физического лица.

Нажать на кнопку «Подписать».

| Заявка на технологическое присоединение (в том числе временное) |                |                  |                                      |                  |     |
|-----------------------------------------------------------------|----------------|------------------|--------------------------------------|------------------|-----|
| Регистрационный номер: 145877                                   |                |                  |                                      |                  |     |
| ТП объектов микрогенерации: нет                                 | >15 и ≤150 кВт | постоянная схема | один источник(а) электр              | оснабжения       |     |
| Создано: 28.08.2021, 17:02<br>Обновлено: 28.08.2021, 17:29      |                |                  |                                      |                  |     |
| Документы заявителя                                             |                |                  |                                      | 坐 Скачать в      | ice |
| bmp Документы Заявителя                                         |                |                  | доба                                 | влен: 28.08.2021 |     |
| Документы ООО "Сетевая организ                                  | зация"         |                  |                                      | 坐 Скачать в      | ice |
| docx Договор ТП                                                 |                | R                | одпись Сетевой<br>доба<br>Подписать! | влен: 28.08.2021 |     |

• На указанный при регистрации телефонный номер пользователя будет отправлено смс сообщение с кодом (ключом простой электронной подписи).

| оновлено: 23.08.2 | Ввод кода подтверждения                                                                                         | ×     |             |
|-------------------|----------------------------------------------------------------------------------------------------|-------|-------------|
| Іокументы заяви   | Для подписи документов введите код подтверждения,<br>отправленный в смс сообщении на сотовый телефон Заявителя. | *     | Скачать все |
| RTF p41_reques    | 953875                                                                                                    | ¢: 09 | 0.08.2021   |
| окументы ООО 🖞    | Отмена 🖉 Подтвердить и отправить                                                                                | *     | Скачать все |

• После ввода полученного смс кода и нажатия кнопки «Подтвердить и отправить» будет произведена подпись договора ПЭП (простой электронной подписью).

| Документы заявителя                 | 坐 Скачать все        |
|-------------------------------------|----------------------|
| RTF p41_request                     | добавлен: 09.08.2021 |
|                                     |                      |
| Документы ООО "Сетевая организация" | 坐 Скачать все        |

• Для индивидуального предпринимателя и юридического лица. Необходима установка бесплатного плагина «КриптоПро ЭЦП Browser plug-in». При неустановленном плагине появится соответствующее сообщение.

Также необходимо, чтобы на компьютере пользователя были установлены КриптоПро CSP, а также сертификат ЭП пользователя

|                                                                 | 000 "Сетевая организация"                                                                                                    |        |            |
|-----------------------------------------------------------------|----------------------------------------------------------------------------------------------------|--------|------------|
| <b>льзователь</b> : Туксин Артем Ал<br>дивидуальный предпринима | Важно!                                                                                                    | ×      |            |
| Выход                                                           | Для подписи документа необходимо установить <b>КриптоПро ЭЦП Browser plug-in</b><br>Для его установки перейдите по ссылке: <u>установить КриптоПро ЭЦП Browser plug-in</u><br>Для более подробной информации перейдите по ссылке: <mark>КриптоПро ЭЦП Browser plug-in</mark>                                                                                                    |        |            |
| ИНФОРМАЦИЯ                                                      | Также необходимо, чтобы на компьютере пользователя были установлены: <u>КриптоПро CSP</u><br>и личный сертификат электронной подписи пользователя                                                                                                    |        | ПОМОЩЬ     |
| Создать заявку .                                                | Закрыть сооздать сооздать сооз | DON OF | рганизации |
| Созданные заявки и сооб                                         | бщения                                                                                                    |        |            |
|                                                                 |                                                                                                    |        |            |

При установленном плагине «КриптоПро ЭЦП Browser plug-in» появится окно с выбором сертификата для подписи документа усиленной квалифицированной электронной подписью.

|                                       | (nationna bhon paonop ganna oo mo)                                                                          |               |
|---------------------------------------|----------------------------------------------------------------------------------------------------|---------------|
| Загружаемые файл<br>Документ: Договор | Выберите сертификат для подписи                                                                             | ×             |
| Файл: Договор ТП.doc                  | ООО "ТЕКС ТРЕЙД", Верещагина<br>Издатель: АО "ПФ "СКБ КОНТУР"<br>Выдан: 24.03.2021 Действует до: 24.06.2022 | Удалить 0.0мб |
| Подписать квалифицир                  | Отмена Подписать и отправить                                                                                |               |
| Сообщения                             | Cranycar                                                                                                    |               |

После выбора нужного сертификата, необходимо нажать кнопку «Подписать и отправить». Произойдет создание усиленной квалифицированной электронной подписи.

| Документы заявителя                            |                                   | 坐 Скачать все                                |
|------------------------------------------------|-----------------------------------|----------------------------------------------|
| docx CПРАВКА                                   |                                   | добавлен: 22.08.2021                         |
| pdf (BRS) BUSINESS REQUIREMENTS SPECIFICATION  |                                   | добавлен: 23.08.2021                         |
| bmp Документы Заявителя                        |                                   | добавлен: 23.08.2021                         |
| Документы ООО "Сетевая организация" ОБНОВЛЕНИЕ |                                   | 坐 Скачать все                                |
| docx Договор ТП                                | Подпись Сетевой Подпись Заявителя | добавлен: 23.08.2021<br>подписан: 23.08.2021 |

#### 3.5 Скачивание подписанных документов в ЛК.

Для всех пользователей ЛК предусмотрена возможность скачать:

- Для документов в формате \*doc, \*.docx и \*.pdf возможно скачать файл аналогичного формата, содержащий информацию подписанного документа и данные КЭП.
- Для всех типов загруженных файлов файл содержащий сведения о КЭП.
  - 1. По клику на кнопку открывается меню скачивания документов.
  - 2. По нажатию на пункт «Скачать документ с информацией об ЭЦП» осуществляется скачивание файла, содержащего информацию документа и данные о КЭП на устройство пользователя.
  - 3. По нажатию на пункт «Скачать информацию об ЭЦП» осуществляется скачивание файла с информацией об ЭЦП.

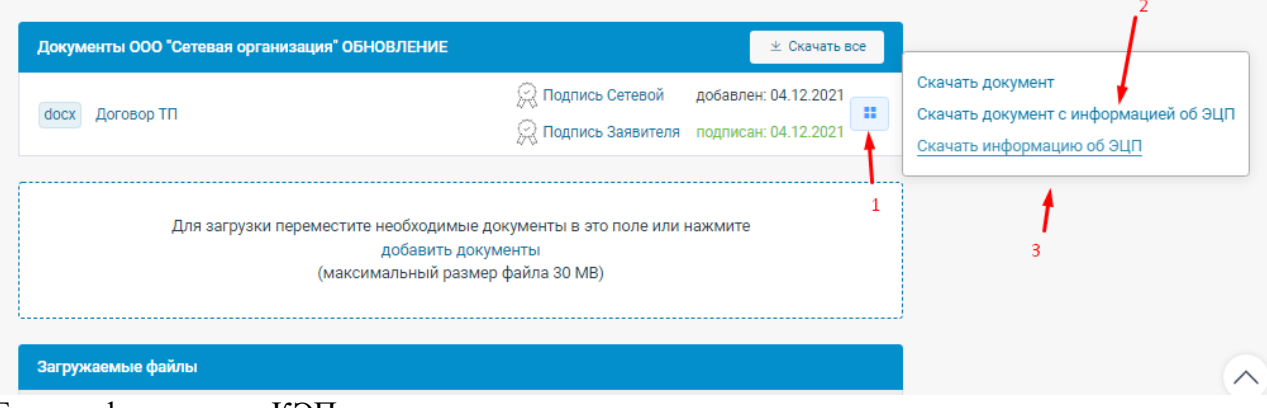

Блок информации о КЭП содержит следующие данные:

- Сведения о подписантах;
- Сведения о сертификате КЭП, с указанием владельца;
- Сведения о дата и времени подписания документа.

| Идентификатор | документа: | f09d6b47-4 | 18a-4d06-ab05 | -3830d286a894 |
|---------------|------------|------------|---------------|---------------|
| - Activity    | Housting   | 1000011    | 200 1000 0000 |               |

| Подписант                              | Сертификат                           | Дата             |
|----------------------------------------|--------------------------------------|------------------|
|                                        |                                      | подписания       |
| Заявитель                              | Серийный номер:                      | 04.12.2021 06:25 |
| ПАО "Консоль и Ъ"<br>Интуитивный Кокон | 013DF2990057ADA5A149CC86D164CA0E43   | +03              |
| Плутархович                            | Владелец: Туксин Артем Александрович |                  |

#### 3.6 Получение информации о ходе (текущей стадии) исполнения договора об осуществлении технологического присоединения.

В соответствующем окне с заявкой будут указаны изменения в статусе заявки, текущей стадии исполнения договора. Так же сетевая организация может уведомлять о текущей стадии сообщением в соответствующем окне и прикреплять дополнительные файлы (например, письма). Уведомления также будут отправлены на email пользователя.

| Сообщения                                                                                                    | Статусы                                                                                             |  |  |  |  |
|----------------------------------------------------------------------------------------------------|----------------------------------------------------------------------------------------------------|--|--|--|--|
| ООО "Сетевая организация"                                                                                                | "Заявка на технологическое<br>присоединение (в том числе времени                                    |  |  |  |  |
| Добрый день!<br>В вашей заявке не технологическое присоединение отсутствуют                                              | создано и отправлено в сетевую 28.08.2021, 17:02                                                    |  |  |  |  |
| следующие документы:<br>1. Сведения о местонахождении заявителя<br>2. Информация о технических характеристиках устройств | Присвоен регистрационный номер:<br>145877<br>000 "Сетевая организация"<br>28 08 2021 13-04          |  |  |  |  |
| 28.08.2021, 17:18                                                                                                    | Заявка принята к рассмотрению<br>000 "Сетевая организация"<br>28.08.2021, 17:06                     |  |  |  |  |
|                                                                                                    | Запрошены отсутствующие документы<br>или сведения<br>000 "Сетевая организация"<br>28.08.2021, 17:18 |  |  |  |  |
| 🛪 Отправить                                                                                                    | Ведется проектирование<br>000 "Сетевая организация"<br>28.08.2021, 17:38                            |  |  |  |  |

## 3.7 Направление обращений в сетевую организацию, связанных с заключением и исполнением договора об осуществлении технологического присоединения.

Войти в личный кабинет. Перейти в пункт меню «Документооборот».

- 1. Выбрать тип обращения «Прочие обращения»
- 2. Выбрать подтип документа

| Список обращений                                         | Создание обращения (заявки)                                                                                                    |
|----------------------------------------------------------|----------------------------------------------------------------------------------------------------|
| Выберите                                                 | тип обращения                                                                                                    |
|                                                          | ^                                                                                                    |
| Заявка на технологическое присоединение Прочие обращения | Запрос справочной информации/консультации<br>Обращение, содержащее жалобу<br>Сообщение о бездоговорном/безучетном<br>потреблении электроэнергии<br>Другая тема обращения |
|                                                          |                                                                                                    |
| Создание обращен<br>Тема: Запрос справочн                | ния в сетевую организацию<br>ной информации/консультации                                                                                                    |
|                                                          |                                                                                                    |

| Выбе | рите п  | редпо | очтите | эльнь | ій спо | особ п  | юлуч | ения   | ответ | а     |        |         |        |       |      |    |   |   |   | ( |
|------|---------|-------|--------|-------|--------|---------|------|--------|-------|-------|--------|---------|--------|-------|------|----|---|---|---|---|
| В э. | лектрон | ном в | иде (в | лично | м каби | нете)   | П    | о почт | e     |       |        |         |        |       |      |    |   |   |   |   |
| Введ | ите обј | ращен | ие     |       |        |         |      |        |       |       |        |         |        |       |      |    |   |   |   | 0 |
| н    | Ŧ       | Τţ    | в      | I     | U      | ۲       |      | E      | Ξ     | ≡     | ≣      |         | Þ      | €     | G    | 23 | ⊞ | C | G |   |
| -    |         |       |        |       |        |         |      |        |       |       |        |         |        |       |      |    |   |   |   |   |
|      |         |       |        |       |        |         |      |        |       |       |        |         |        |       |      |    |   |   |   |   |
|      |         |       |        | Пе    | ремес  | тите    | необ | одим   | иые д | окуме | енты в | з это г | поле и | ли на | жмит | е  |   |   |   |   |
|      |         |       |        |       |        |         |      | до     | бавит | ъ док | умент  | гы      |        |       |      |    |   |   |   |   |
|      |         |       |        |       |        | · · · · |      |        |       |       |        | × 0/    |        |       |      |    |   |   |   |   |

- 1. Выбрать способ получения ответа
- 2. Ввести текст обращения

- 3. Если необходимо добавить документ, нужно нажать «Добавить документ», затем выбрать файл, прикрепить его, добавить комментарий при необходимости и нажать кнопку «Добавить».
- По завершению формирования сообщений необходимо нажать кнопку «Отправить». Появится уведомление, что сообщение в сетевую организацию отправлено. Сообщение отобразится в разделе «Созданные заявки и сообщения».
- 5. Сетевая организация рассмотрит данное сообщение и сформирует ответ.

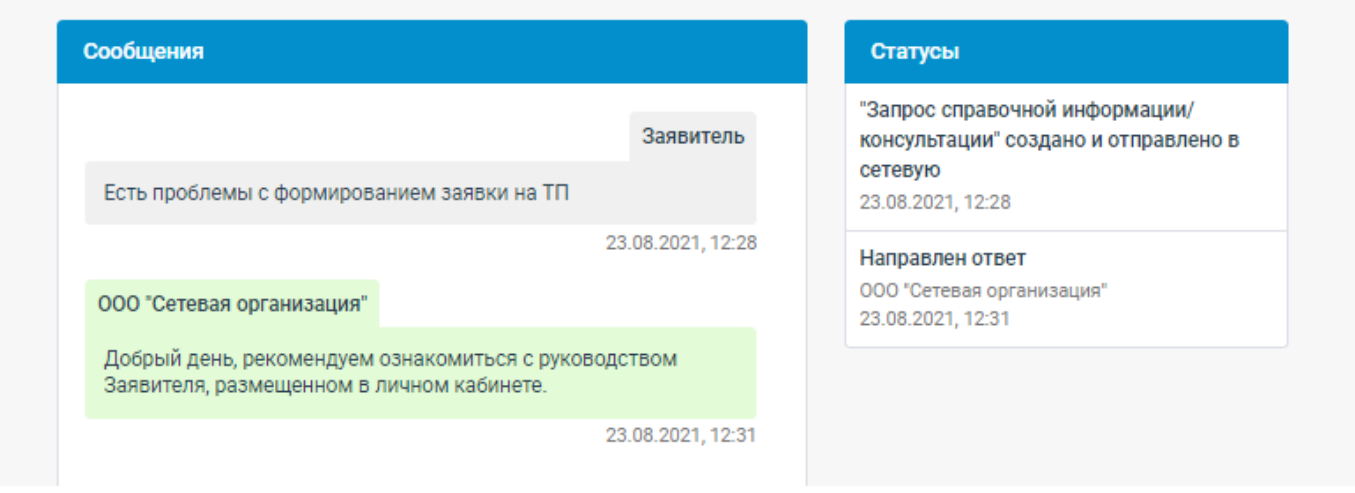

Уведомление об этом будет отправлено на email пользователя.

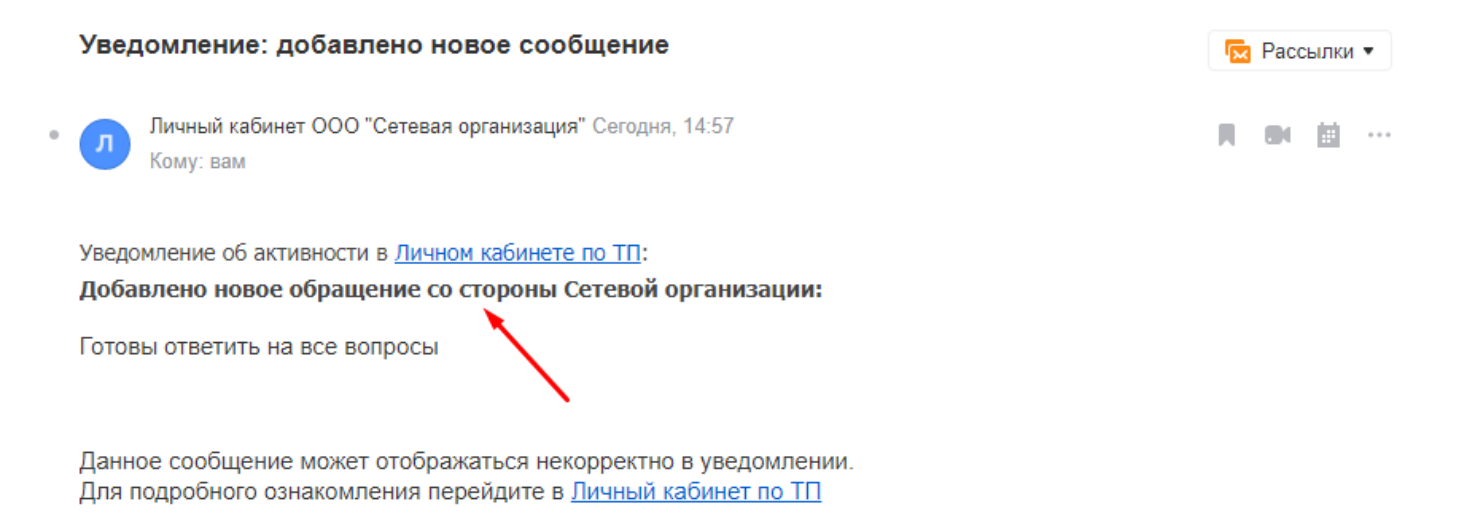

Запрос справочной информации/консультации

Ответ: В электронном виде (в личном кабинете)